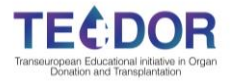

## **TEODOR PLATFORM**

Overview of the platform and how to use it

# Link to the platform: **TEODOR platform**

Introduce the credentials you received from DTI Foundation.

| DONATION & TRANSPLANTATION INSTITUTE       |   |
|--------------------------------------------|---|
|                                            |   |
| correo electrónico                         | 0 |
| Contraseña                                 | Ð |
| ¿Olvidó su nombre de usuario o contraseña? |   |
| Acceder                                    |   |
|                                            |   |

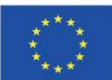

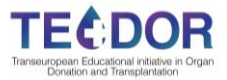

#### MAIN PAGE

When you access the platform, you will start in this page. This is the main page for the TEODOR online platform:

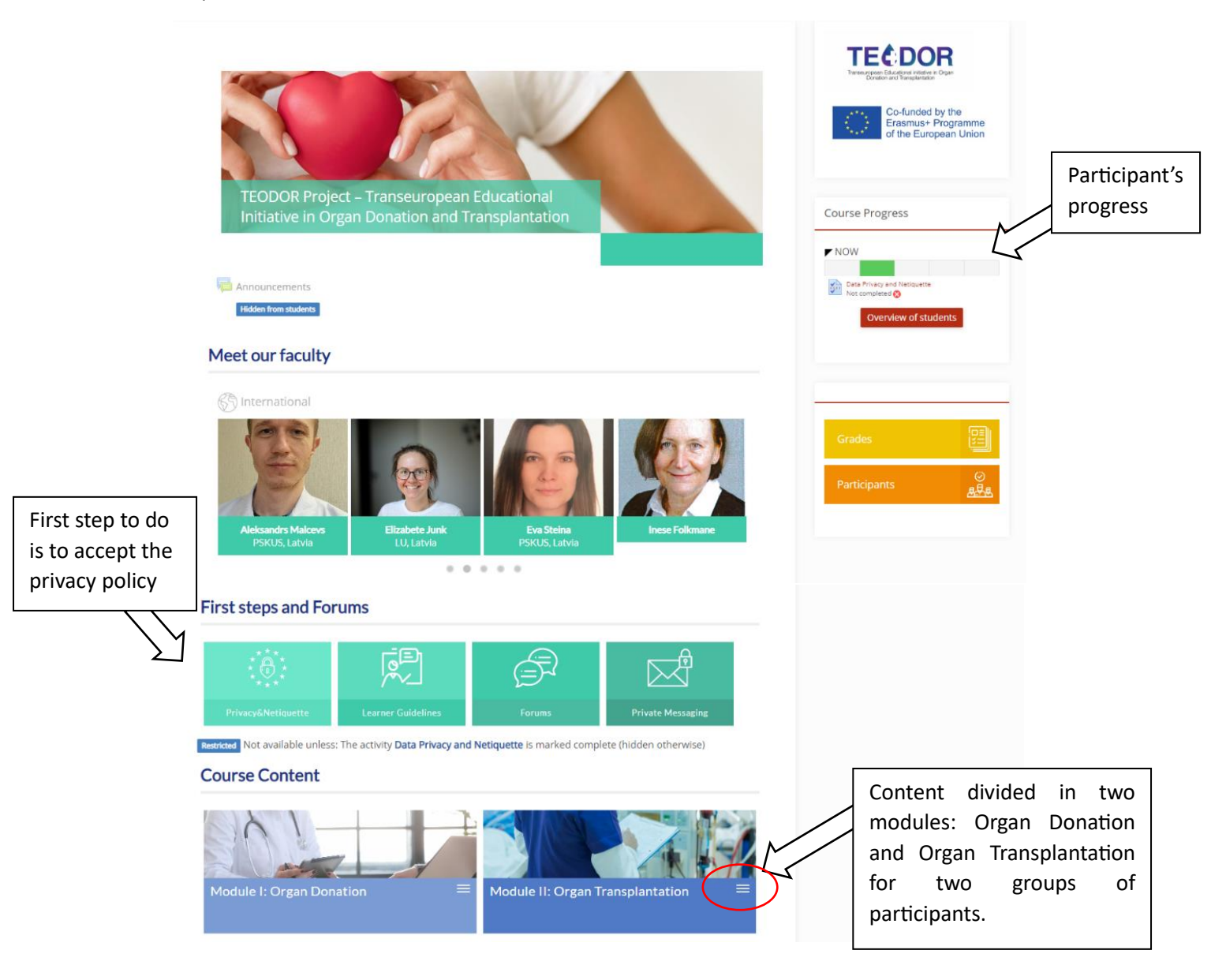

To access the different levels for organ transplantation modules, you will have to click in the three parallel lines on the lower right corner of the module, and a scroll down option will appear. Here you can choose which level you want to access.

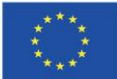

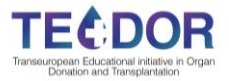

### **First steps and Forums**

| ****                        |                               | Ē                         |                         |
|-----------------------------|-------------------------------|---------------------------|-------------------------|
| Privacy&Netiquette          | Learner Guidelines            | Forums                    | Private Messaging       |
| nicted Not available unless | The activity Data Privacy and | Netiquette is marked comp | lete (hidden otherwise) |
| ourse Content               |                               |                           |                         |
|                             |                               |                           |                         |
| lodule I: Organ Don         | ation ×                       | Module II: Organ T        | ransplantation          |
|                             |                               |                           |                         |
| Level I                     |                               | Level I                   |                         |
| Level II                    | (                             | Level II                  |                         |

#### LEVEL I TAB

Level III

This is what the **Level I** page looks like. Here you can choose which microcapsule you want to watch by clicking on it.

Level III

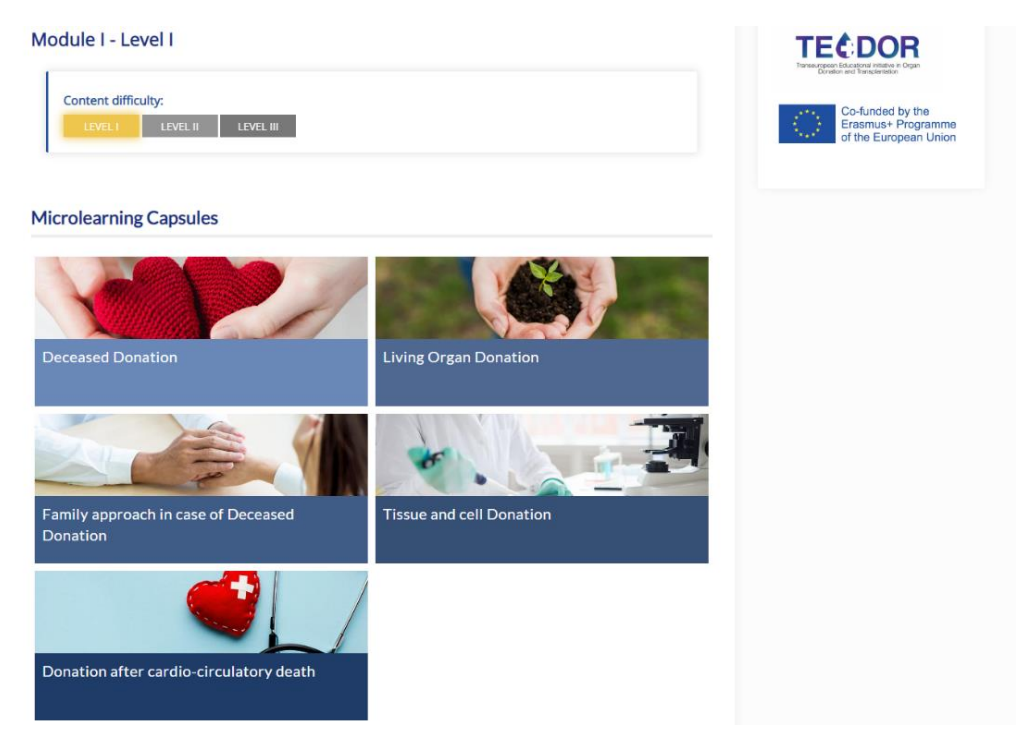

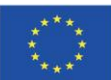

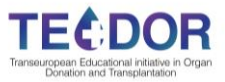

Once you click on a microcapsule you will be redirected to a page that looks like the one below. Each microcapsule contains the videos and the written theoretical content, as well as the evaluation part. After finishing each microcapsule participants have to pass the final test and submit their feedback in a form of assessment questionnaire.

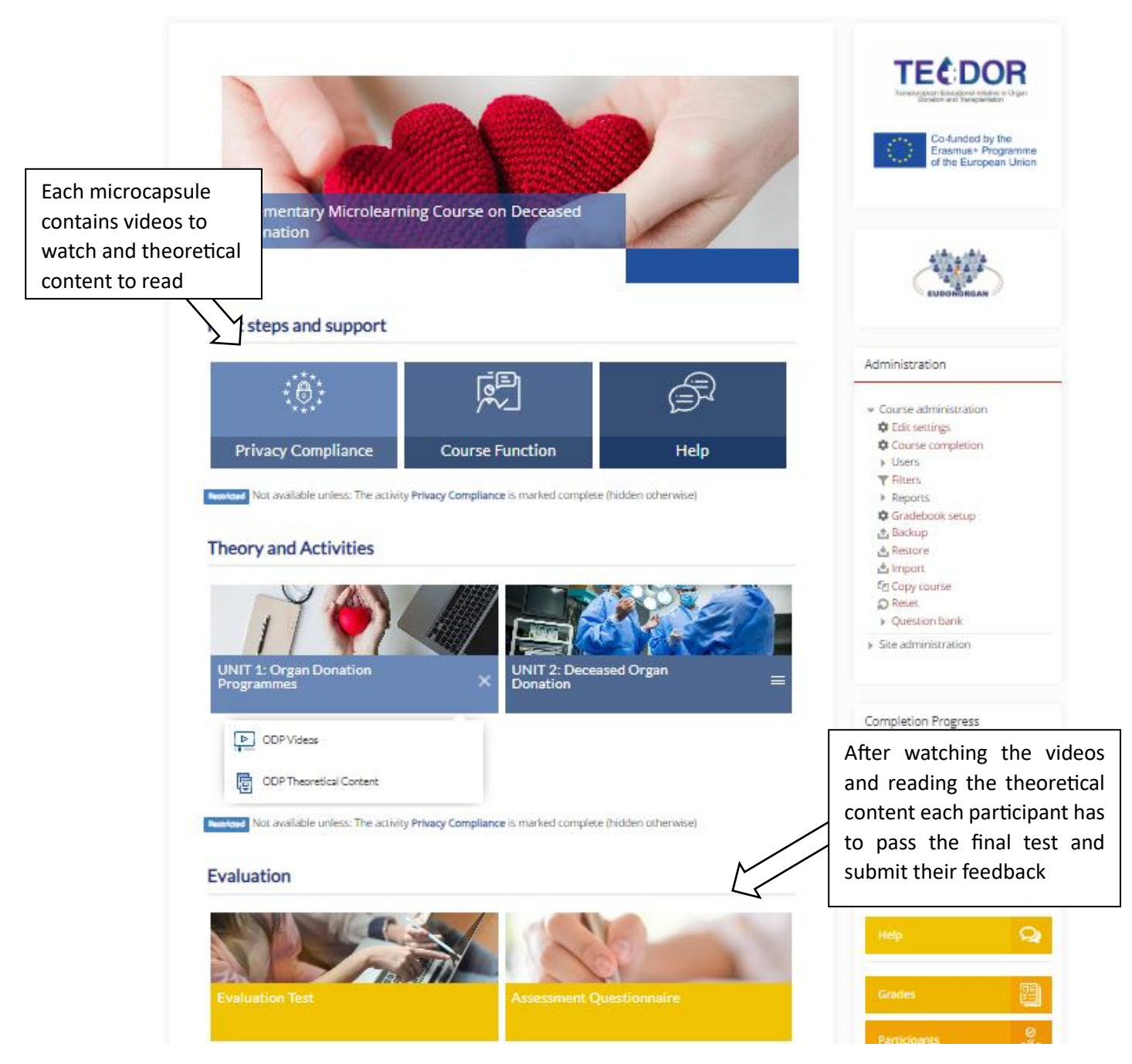

### LEVEL II

When you choose to access the **Level II**, you will see all the different self-learning topics corresponding to organ donation. The first steps to do are privcay compiance and the pre-test. The resultas will be later compare with the final test. Each topic contains Theoretical content to read and self-assesment activity. To be able to access the next topic fir the participant need to pass this activity on minimum 80%. After finishing all the topics participant needs to pass the Final Evaluation Test and submit the feedback.

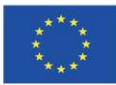

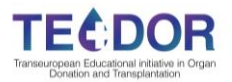

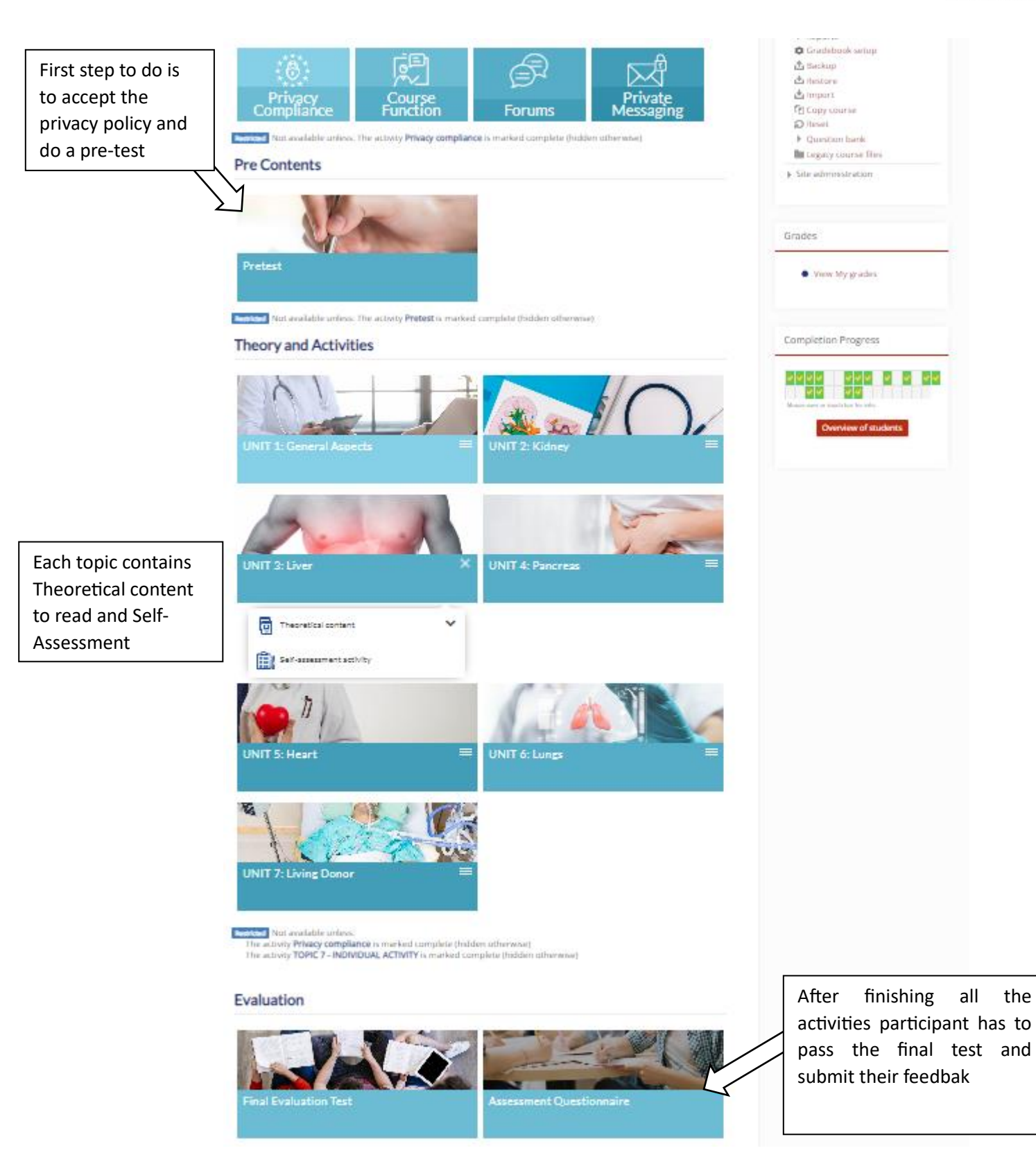

#### LEVEL III

Finally, when you access the **Level III**, you will see a screen like the one below. Here you can access the recordings of all the workshop sessions that took place during the Face-to-Face international event in Barcelona. Each participant needs to pass the Final test to finish the level III.

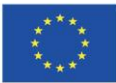

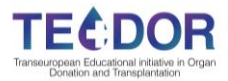

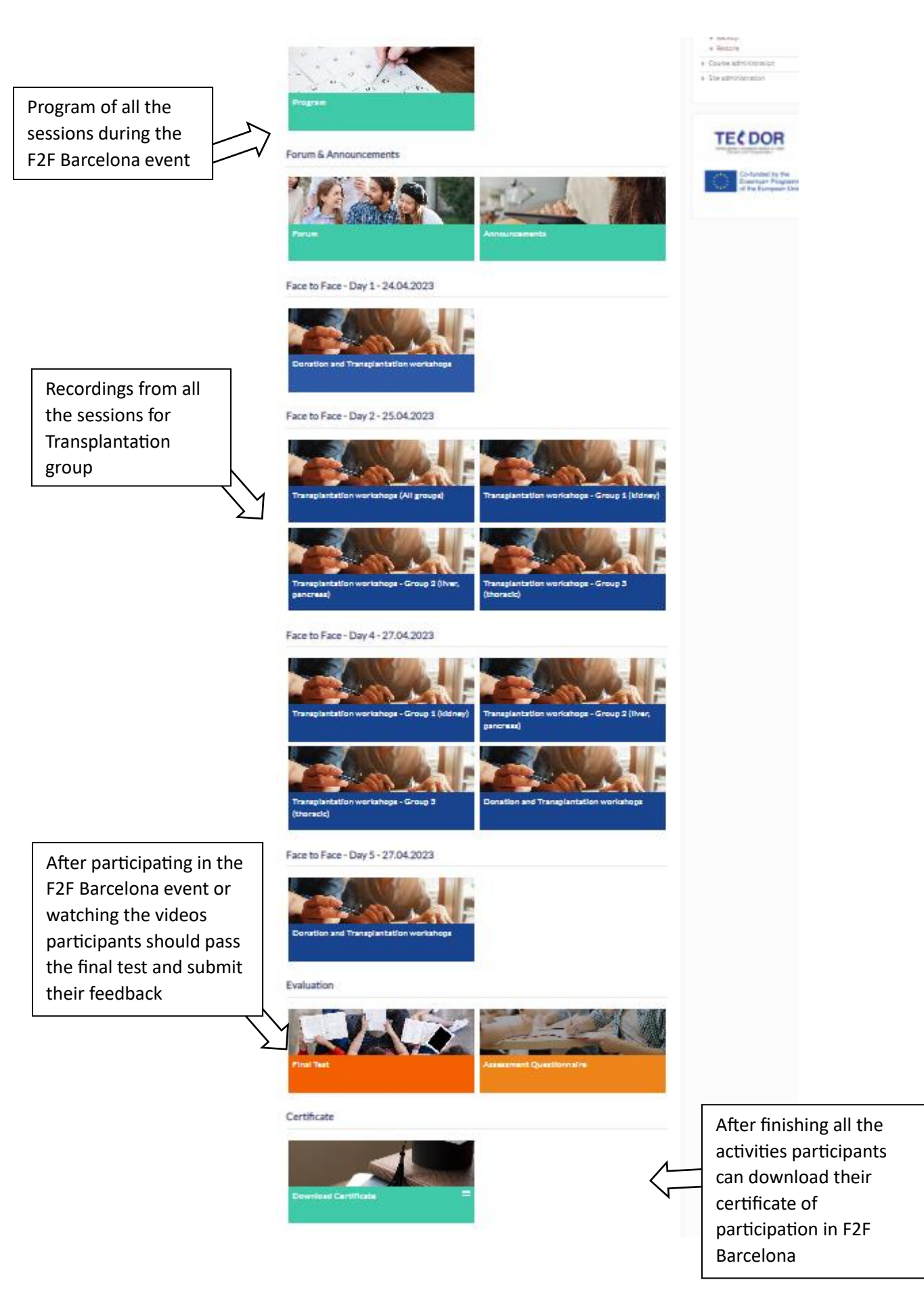

![](_page_5_Picture_2.jpeg)

![](_page_6_Picture_0.jpeg)

The European Commission's support for the production of this publication does not constitute an endorsement of the contents, which reflect the views only of the authors, and the Commission cannot be held responsible for any use which may be made of the information contained therein.

![](_page_6_Picture_2.jpeg)